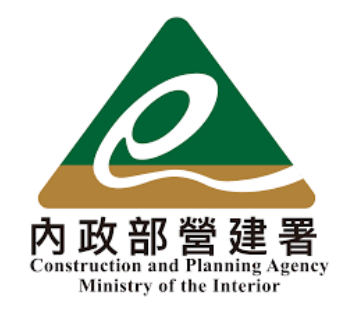

# 住宅補貼線上申請

#### 修繕住宅貸款利息補貼申請 教學手冊

《系統操作》問題請洽系統服務專線:02-7751-7887 《申辦注意事項》、《法規》、《資格》問題請洽資格諮詢專線:02-7729-8003 或 各地方受理單位

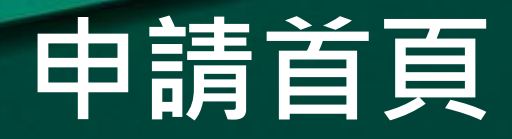

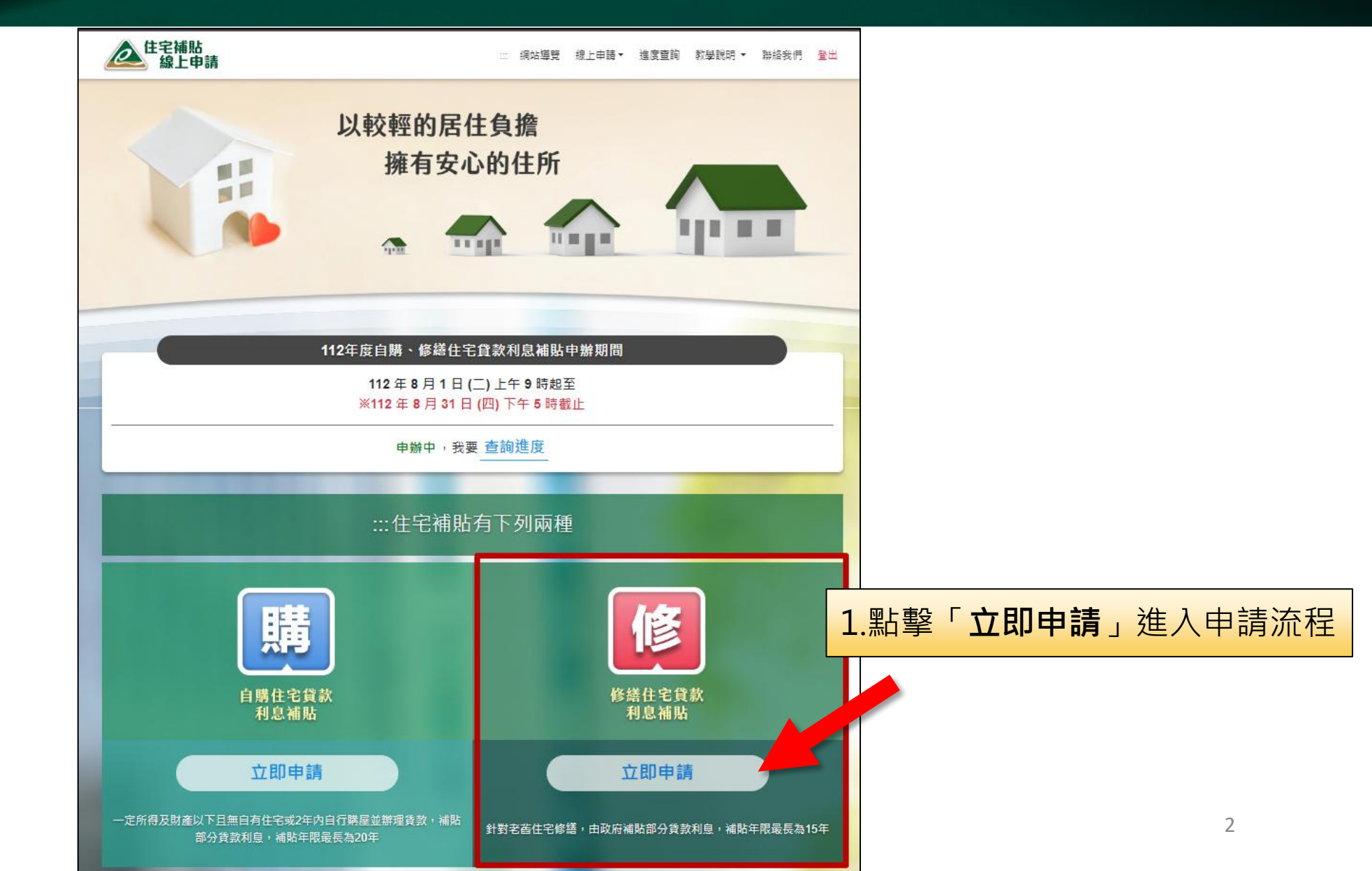

#### 申辦注意事項

#### 🖩 🔟 線上申請:修繕住宅貸款利息補貼

申辦前請檢查是否已備妥相關申請文件,如:國民身分證、戶口名簿、建物權狀或謄本、各項證明文件等

#### 修繕住宅貸款利息補貼《申辦注意事項》

2. 勾選「我已詳閱並同意遵守上述

**申辦事項**」後點擊「開始申請」

- ※整合住宅補貼資源實施方案係依據住宅法、「修繕住宅貸款利息及簡易修約 宅費用補貼作業執行要點」、「住宅補貼對象一定所得及財產標準」等相
- 本人同意審查單位及社福單位查調全戶戶籍、家庭年所得、地籍、財產
   務機關執行法定職務所必要。
- 二、本人已詳閱「修繕住宅貸款利息及簡易修繕住宅費用補貼辦法」等相關法 資料及檢附文件正確無誤,如有不實而違反本項補貼相關規定情事,願接
- 三、本人瞭解本補貼案件之審查,以申請日所具備之資格與提出之證明文件為 載資料或直轄市、縣(市)主管機關查證之相關文件,經審查不符申請條
- 四、本人瞭解本補貼具有定期查核機制,自申請日起至完成或終止補貼期間 婚、遷入、遷出、死亡等戶籍之記載資料有異動情形或持有第2戶住宅者

補貼之情形時,本人應返還溢領之金 事責任:

一)家庭成員擁有2戶以上住宅

(六)接受修繕住宅貸款利息補貼住宅移轉予配偶或直系親屬以外之第三人。但因依公職人員財產申報法規定辦理信託登記,或以權利變換方式參加都市更新而辦理信託登記,於辦理建物所有權第一次登記前,不在此限。

1. 詳閱申辦注意事項

(七)取得修繕住宅貸款利息補貼證明者死亡,其家庭成員未依修繕住宅貸款利息及簡易修繕住 宅費用補貼辦法第14條第2項規定辦理變更,且取得核發證明。

(八)未於撥款之日起6個月內檢附修繕前後之照片予承貸金融機構備查。

五、本人瞭解修繕住宅貸款核貸與否、實際貸款額度及償還方式依承貸金融機構規定辦理,如無法取得 金融機構貸款,絶無異議。

#### 《112年度受理期間:112年8月1日(二)至112年8月31日(四)》

線上申請自112年8月1日(二)上午9點至112年8月31日(四)下午5點止

🔽 我已詳閱並同意遵守上述申辦事項

開始申請

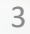

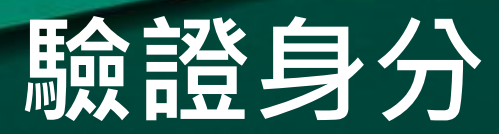

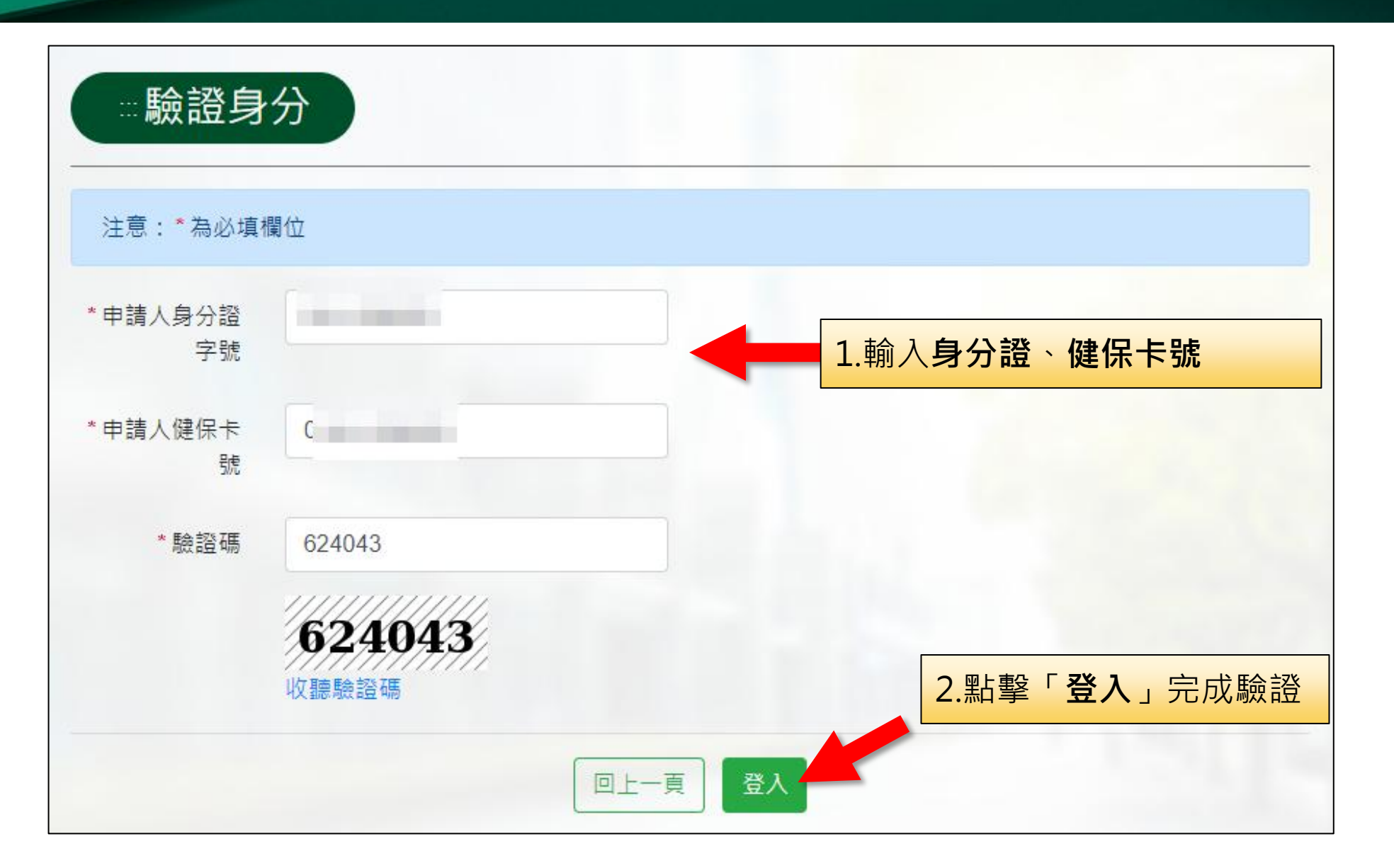

# 填寫資料-申請人基本資料

|                  | ※ 修 上年<br>您正在申請:修繕住宅」<br>注意:*為必填欄位 | 時:填寫資料<br><sup>資款利息補貼,如欲轉申請其他項目,請點</sup> | 繫此連結。      |                      |                  |
|------------------|------------------------------------|------------------------------------------|------------|----------------------|------------------|
|                  | 申請人基本資料                            |                                          |            |                      |                  |
|                  | *申請人身分證字號                          |                                          | * 申辦項目     | 修繕住宅貸款利息補            | ▶<br>※建議值宴使田山霄子信 |
|                  | *申請人姓名                             |                                          | *出生(民國)年月日 | yyy/mm/dd            | 箱,供後續線上補件、重      |
| 1.逐項填寫各欄位        | 資訊                                 | 例:09XXOOOXXX                             | 申請人EMAIL   |                      | 要訊息通知使用          |
| *紅字為必填項目機、市話需擇一項 | (<br>手<br>[寫)                      | 重要通知聯繫使用<br>請儘量填寫市話及手機號碼                 |            | 線上補件、重要計<br>請儘量提供使用中 | R急通知使用<br>中之電子信箱 |
|                  | 市内電話                               | 例:071234567                              | *戶口名簿戶號    | 例:FXXXXXX8           |                  |
|                  | 代理人姓名                              |                                          | 代理人與申請人關係  | 例:父子                 |                  |
|                  | 代理人身分證字號                           | 例:A12XXXX89                              | 代理人聯絡電話    | 例:071234567          |                  |
|                  | 申請人本人身分資格語                         | 忍定(可複選)                                  |            |                      | 5                |

## 填寫資料-申請人本人身分資格

| 申請人本人身分資格認定(可複選)      |                    |                                                   |
|-----------------------|--------------------|---------------------------------------------------|
| 註:若無以下身分,無須勾選         |                    |                                                   |
| 低收入戶                  | 中低收入戶              | 特殊境遇家庭                                            |
| 於安置教養機構或寄養家庭結束安置無法返家  | ,未滿二十五歲            |                                                   |
| ✔ 年滿65歳以上             | 受家庭暴力侵害者及其子女       |                                                   |
| ● 身心障礙者 請選擇 	 資料有效期限: | yyy/mm/dd          | 这<br>2                                            |
| 感染人類免疫缺乏病毒者或罹患後天免疫缺乏  | 症候群者               |                                                   |
| ✓ 原住民                 | 災民                 | 遊民                                                |
| 重大傷病者                 | 單親家庭               | 列冊獨居老人                                            |
| 因懷孕或生育而遭遇困境之未成年人      |                    |                                                   |
| 育有未成年子女一~二人           | 育有未成年子女三人以上        | 三代同堂                                              |
| 申請人或其配偶懷孕;孕有之胎兒數 請選招  | 록 ✔ (雙胞胎以上請按胎兒數填寫) | 1.請依申請人的資格 <b>勾選</b> 對應欄位。(可複<br>※日期欄位皆需勾選後才能選擇日期 |
| 新婚家庭(申請日前兩年內結婚) 結婚日期: | yyy/mm/dd          | ※甲請人或其配偶懷孕;孕有乙胎兒數上限為5                             |

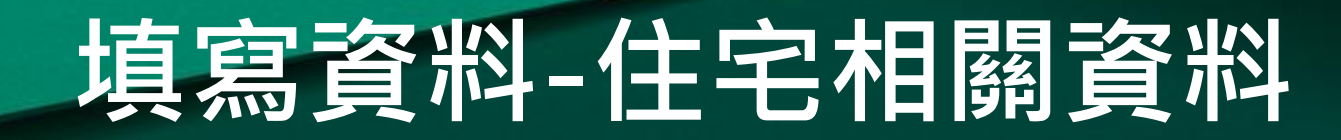

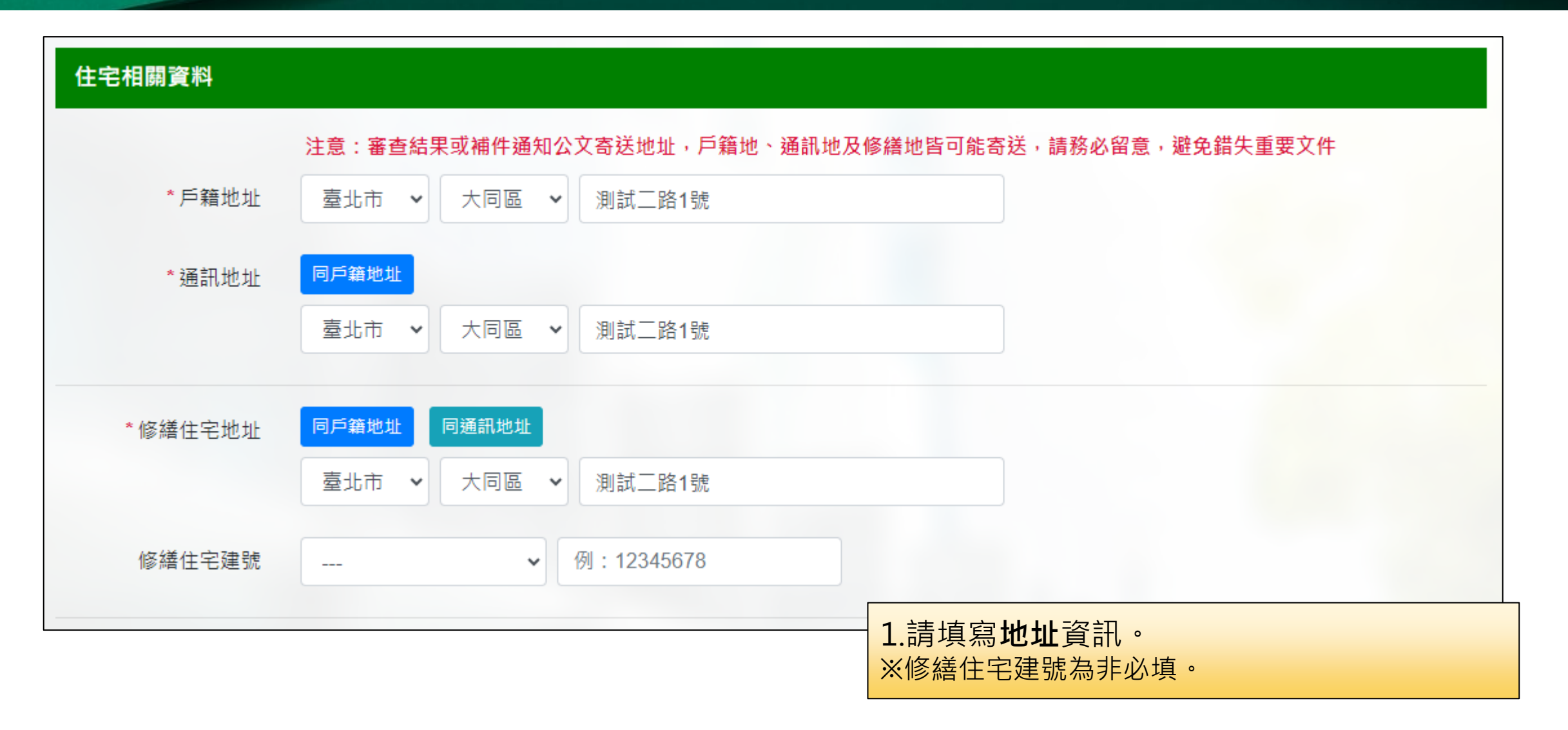

# 填寫資料-修繕項目與基本居住水準確認

| 申請修繕住宅貸款利息補貼之修繕設施設備項目(可複選)                                                                                                    |                                        |                                                                            |                                                     |
|----------------------------------------------------------------------------------------------------|----------------------------------------|----------------------------------------------------------------------------|-----------------------------------------------------|
| 屋頂防水、排水及隔熱                                                                                                    | 外牆防水及面材整備                              | No.                                                                        |                                                     |
| 衛生設備                                                                                                    | 一般照明設備                                 |                                                                            |                                                     |
| 無障礙設施設備                                                                                                    | 分間牆、天花板及地                              | 也板整修                                                                       |                                                     |
| 給水、排水管線                                                                                                    | 電氣管線                                   |                                                                            |                                                     |
| 燃氣設備之供氣、排煙管線                                                                                                    | 空氣調節及通風設備                              | 请之風管、風口及電氣管線<br>                                                           |                                                     |
| 註1:修繕之設施設備項目,不含公寓大廈之共用部分、約定專用部分及約定共用<br>註2:申請修繕之設施設備項目不得影響建築物結構安全,或違反建築法、消防法<br>註3:如申請人提出未具備衛浴設備之切結書,欲修繕之項目須包含增設衛浴設備<br>申請修繕住宅未達基本居住水準資料 | ]部分。<br>&等公共安全相關規定。<br>責。              | 1.勾選修繕住宅之修繕設備項目<br>※設備項目不含公寓大廈共用部分<br>用部分。<br>※如申請人提出未具備衛浴設備之<br>包含增設衛浴設備。 | <ul> <li>約定專用部分及約定共</li> <li>切結書,欲修繕之項目須</li> </ul> |
| (已達基本居住水準者,免填)                                                                                                    |                                        |                                                                            |                                                     |
| ─ 未達每人最小居住樓地板面積標準                                                                                                    |                                        | 2.申請修繕住宅·未達基本居<br>※若已達基本居住水準免填該內容                                          | 主水準資料                                               |
| 未具衛浴設備(需檢附1.建物所有權狀或建物登記謄本 2.主管建築機關核發註: 未達基本居住水準為申請時戶籍設於申請修繕之住宅地址內,且以其家戶人均每人最小居住樓地板面積小於內政部訂頒之「基本居住水準」面積標準,或該                              | 之住宅竣工圖)<br>、口(指設籍於申請修繕住<br>修繕住宅未具備大便器、 | 宅之申請人及其戶籍內之配偶、直系親屬)計算平<br>洗面盆及浴缸(或淋浴) 3 項衛浴設備。                             | 8                                                   |

## 填寫資料-新增親屬資料

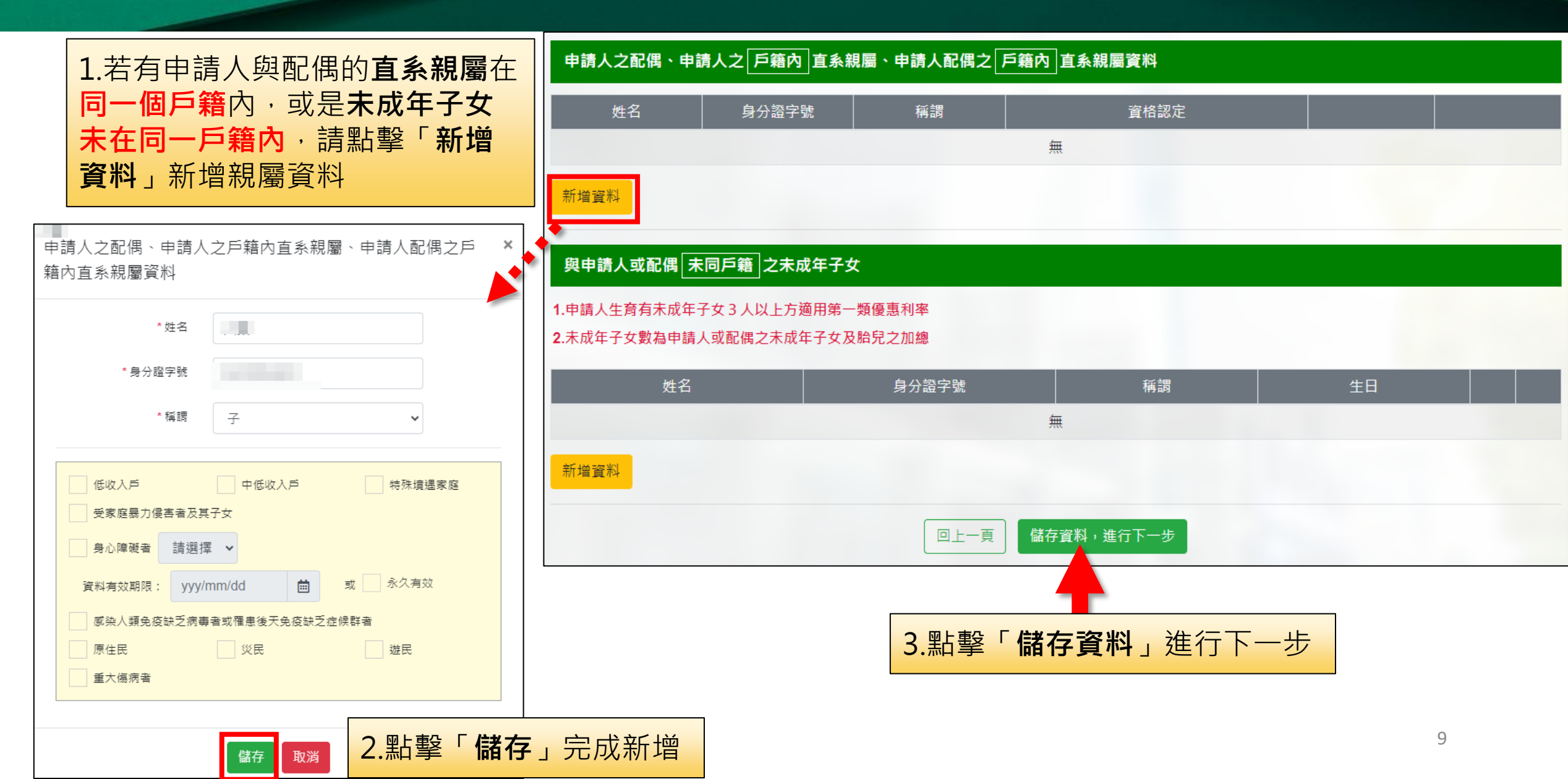

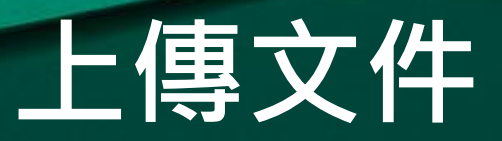

#### 個 線上申請:上傳文件 您正在申請:修繕住宅貸款利息補貼,如欲轉申請其他項目,請點擊此連結。 N 255 122 012 1. 依序將證明文件上傳 必要證明文件,請確實檢附及確認上傳完成 必要證明為身分證或戶口名簿 以PNG、JPG、PDF為限(不接受HEIC格式),各文件檔案大小不得超過5MB 必須擇一上傳 登(正反面) 若有其他加分、相關證明文件, X 可至對應欄位上傳即可 拖曳檔案至此... ※檔案格式限制PNG、JPG、PDF (或點擊複選檔案按鈕選擇文件) 且不得超過5MB

| 戶口名簿(如果配偶分戶、雙方都需上傳 | 厚)<br>] |  |
|--------------------|---------|--|
|                    |         |  |
| 1                  |         |  |
|                    | 拖曳檔案至此  |  |

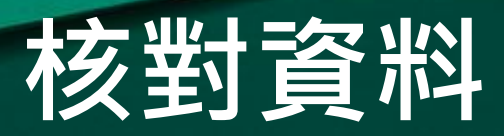

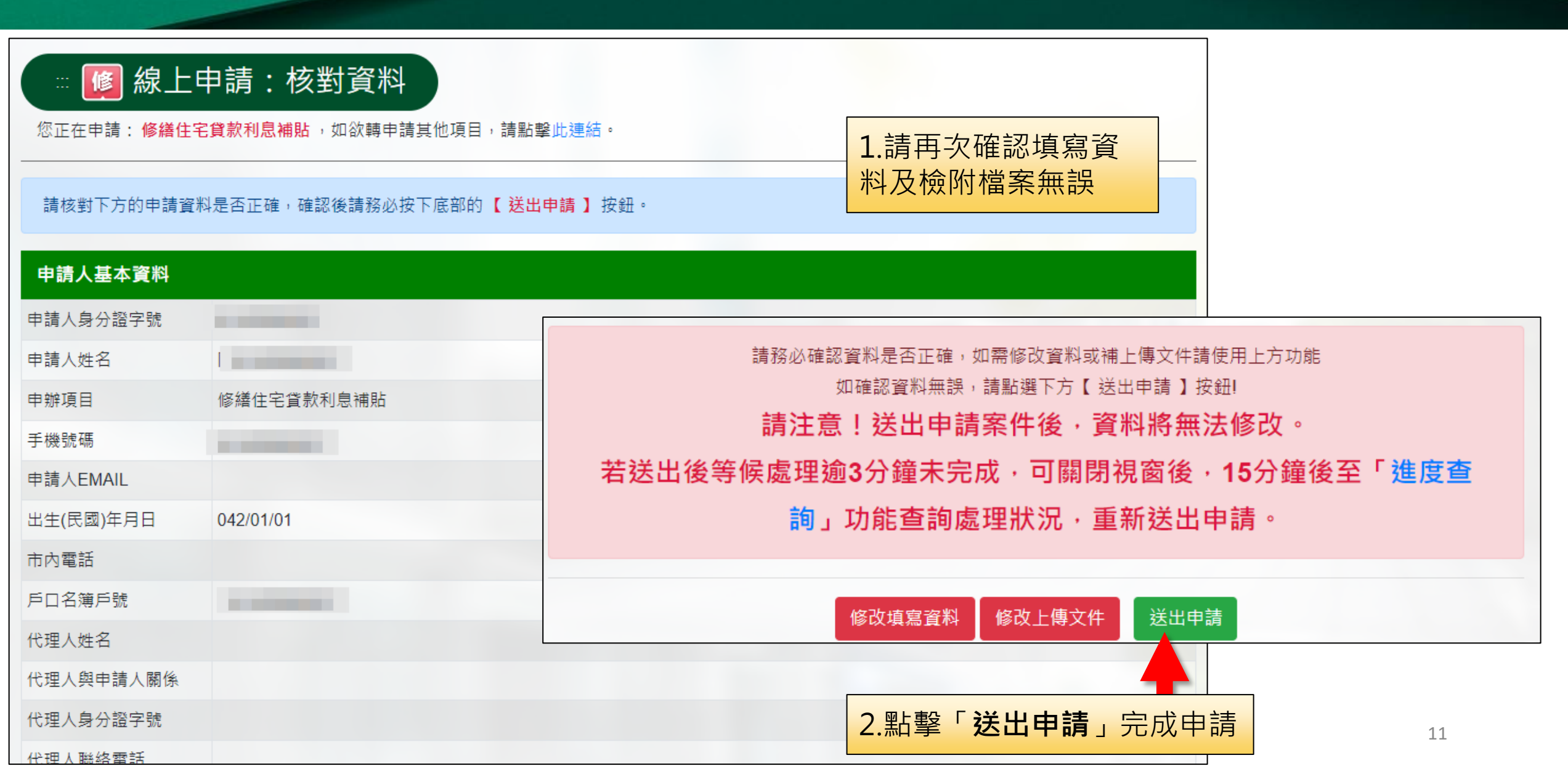

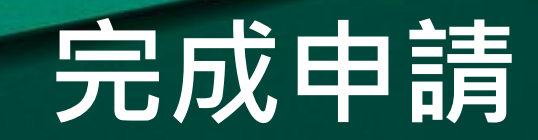

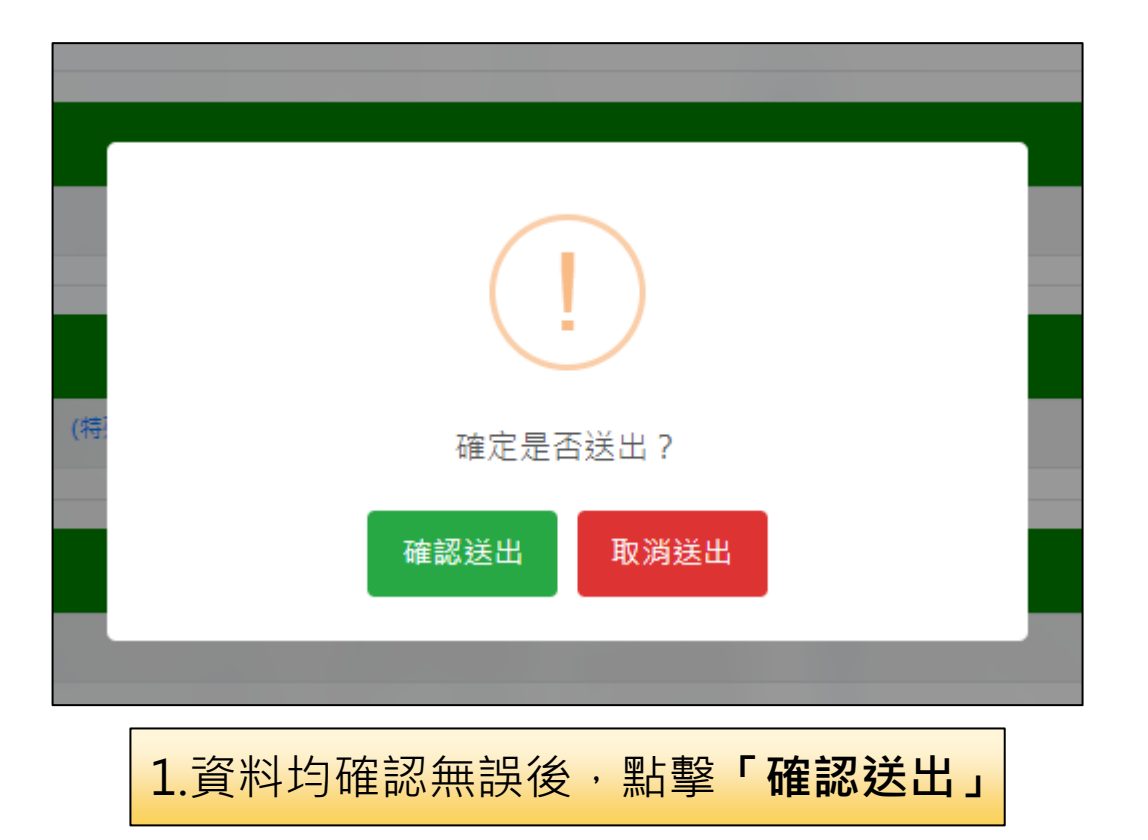

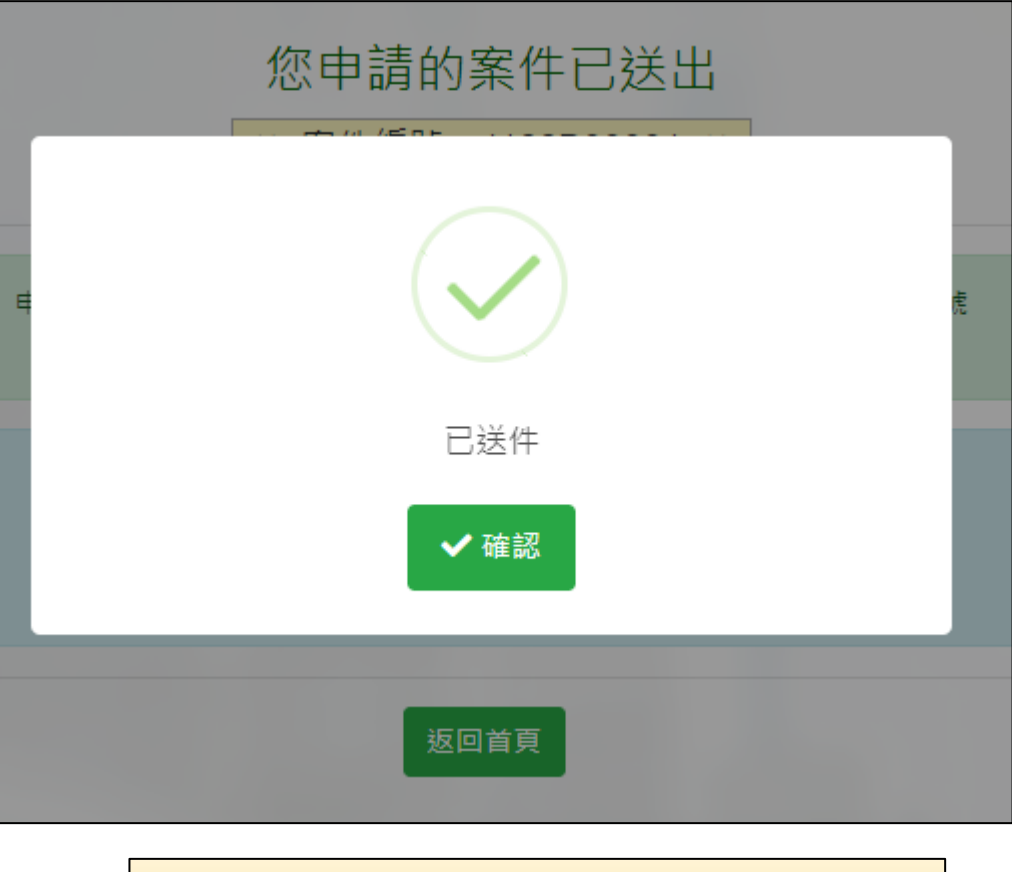

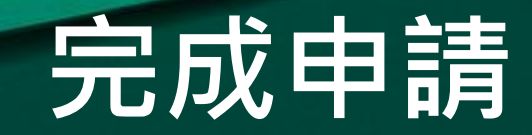

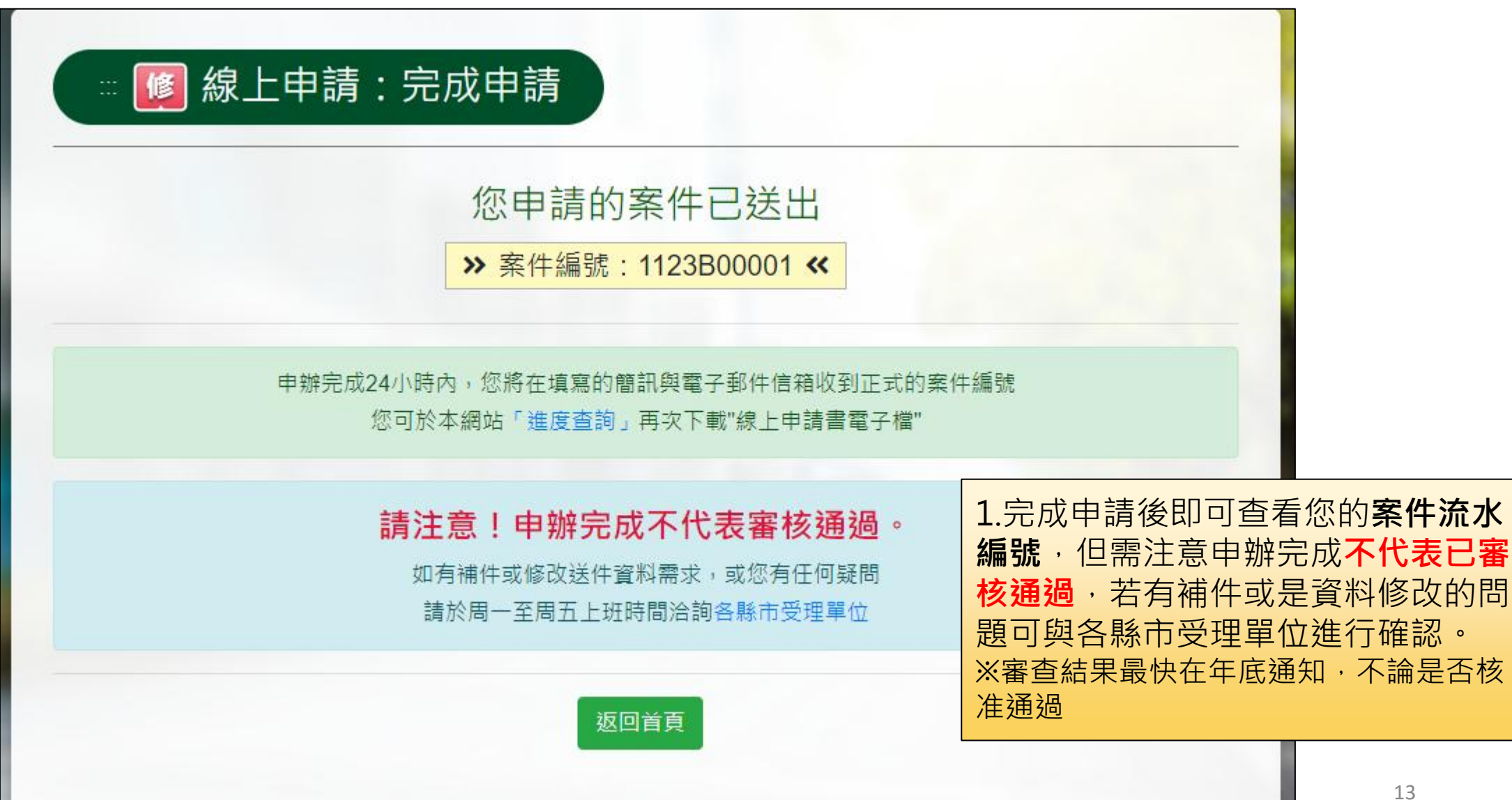